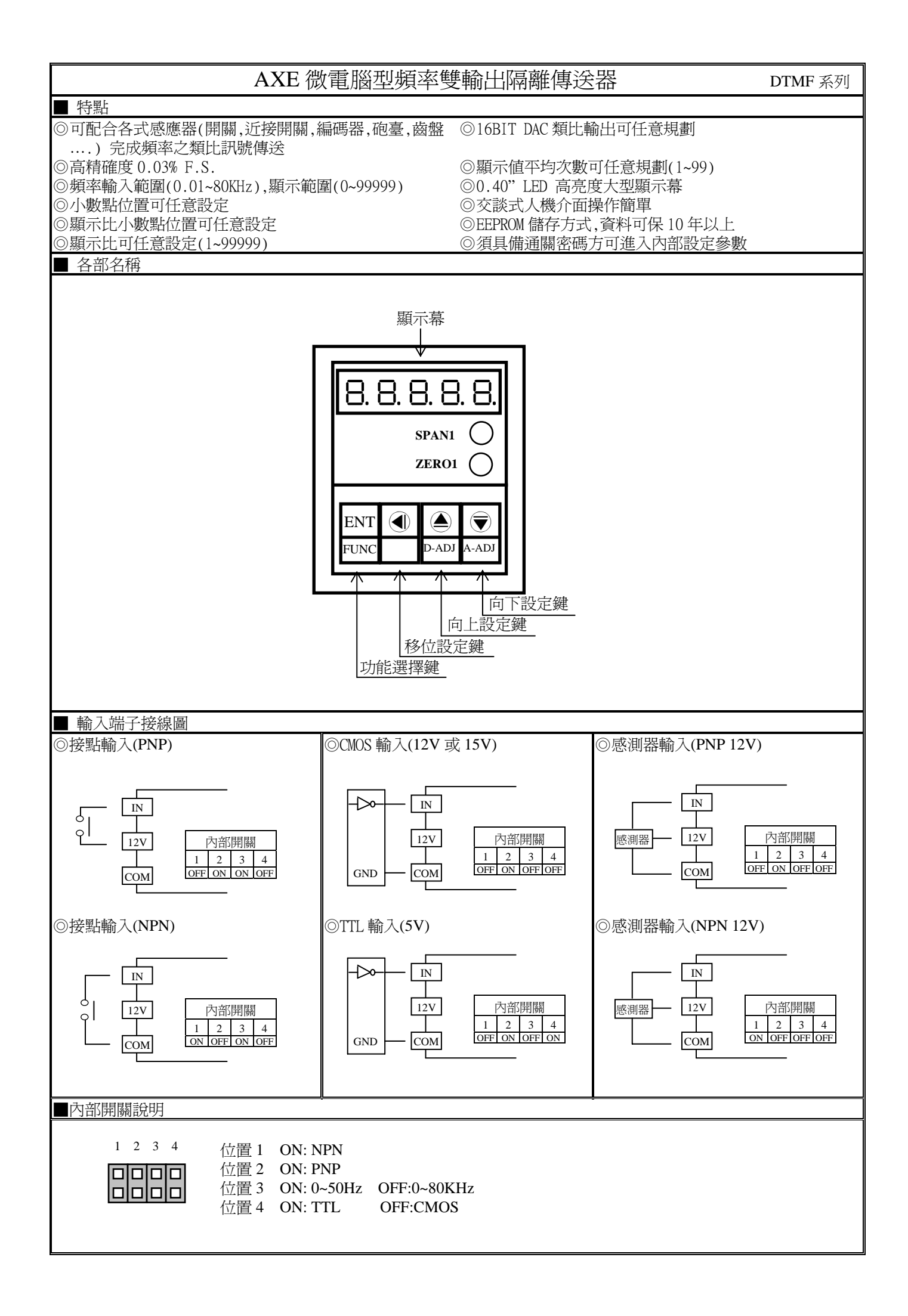

| 按鍵介紹                                               |                                      | 操作說明                                                                                                    |                                                                                              |                                                                            |  |
|----------------------------------------------------|--------------------------------------|----------------------------------------------------------------------------------------------------|----------------------------------------------------------------------------------------------|----------------------------------------------------------------------------|--|
| ●按鍵功能說明                                            |                                      | 1.在正常顯示值時,主要功能是呼叫設定群組                                                                                                    |                                                                                              |                                                                            |  |
|                                                    |                                      | 2.在其他設定頁時,主要功能是儲存該頁設定資料並進入下一參數設定頁                                                                                                    |                                                                                              |                                                                            |  |
| <ul><li>●按鍵功能說明</li><li>1.剛並</li><li>畫面看</li></ul> |                                      | 1.剛進入設<br>畫面會鎖住                                                                                                    | 剛進入設定群組時,設定頁代號及顯示資料會交替顯示,如果需要修正資料可按④鍵進入設定程序,<br>這面會鎖住顯示資料此時需放開按鍵約0.2秒後再按,游標(閃爍顯示代表)即會向左循環顯示. |                                                                            |  |
| ●按鍵功能說明 1.剛<br>書面                                  |                                      | <ol> <li>1.剛進入設<br/>書面會銷住</li> </ol>                                                                                                    | .剛進入設定群組時,設定頁代號及顯示資料會交替顯示,如果需要修正資料可按◎鍵進入設定程序,<br>書面會銷住顯示資料曲時需放開按鍵約02秒後再按.顯示資料即會向上循環遞增顯示      |                                                                            |  |
|                                                    |                                      | <u>■ 明日 和 Langer 1 and 1 and 1</u> |                                                                                              |                                                                            |  |
|                                                    |                                      | 2. 剛進入設定群組時,設定頁代號及顯示資料會交替顯示,如果需要修正資料可按毫鍵進入設定程序,                                                                                                    |                                                                                              |                                                                            |  |
|                                                    |                                      | 畫面會鎖住顯示資料此時需放開按鍵約0.2秒後再按,顯示資料即會向下循環遞減顯示.                                                                                                    |                                                                                              |                                                                            |  |
| ▲& ▼ 複 台 鍵 功 能 說 明                                 |                                      | 在設定群組與參數設定貝同時按圖& ●鍵即返回止常顯不值,但在參數設定貝時該修止資料將曾道矢,<br>並不會儲存                                                                                                    |                                                                                              |                                                                            |  |
| 沒按任何鍵                                              |                                      | 在設定群組                                                                                                    | 與參數設定頁沒按                                                                                     | 任何鍵約2分鐘即返回正常顯示值                                                            |  |
| 步驟                                                 | <u>畫面說明</u>                          | ]                                                                                                    | 顯示畫面                                                                                         | 操作說明                                                                       |  |
| 1                                                  | 正常顯示値                                |                                                                                                    | 12345                                                                                        | 接動/FUNC鍵進人通關密碼輸入自                                                          |  |
| 1-1                                                | - 囲���密蛎輸人貝<br>P_COD(Pass_Code)₹     | 百設値色 ()                                                                                                    |                                                                                              | 1.以◀&●&●鍵輛人5位數止傩通關密碼<br>2 按@@鍵 宓碼正確淮入小動點位置設完百 宓碼錯誤返回正党顯示値                  |  |
| 1-2 顯示小數點位置沿完百                                     |                                      | 百百                                                                                                    | <br>                                                                                         |                                                                            |  |
| DP(Decimal Point)預設值為0                             |                                      | 01                                                                                                    | 2. 按⑩鍵進入顯示係數小數點位置設定頁                                                                         |                                                                            |  |
| 1-3                                                | 1-3 顯示係數小數點位置設定頁                     |                                                                                                    | 5.3 P                                                                                        | 3. 以圖&◉鍵輸入顯示係數小數點位置(0~4)                                                   |  |
| S.DP(Scale DP)預設值為                                 |                                      | 设值為0                                                                                                    |                                                                                              | 4. 按⑩鍵進入顯示係數設定頁                                                            |  |
| 1-4                                                | 顯示係數設定頁                              |                                                                                                    | <u>SCAL</u> E                                                                                | 1.以④&●&●鍵輸入顯示係數(1~99999)                                                   |  |
|                                                    | SCALE (Scale)預設                      | 値為1                                                                                                    | 00001                                                                                        | 2.按鍵進入輸入取樣時基設定頁                                                            |  |
| 1-5                                                | 輸入取樣時基設定員                            |                                                                                                    | £685E                                                                                        | 1.以④&●&●鍵輸入輸入取樣時基(0.1~99.9秒)                                               |  |
| TBASE(Time Base)預設值為 0.1                           |                                      | 0000.1                                                                                                    | 2.按@鍵進入顯示平均次數設定頁                                                                             |                                                                            |  |
| 1-6 顯示平均次數設定頁                                      |                                      | 8.5                                                                                                    | 1.以④&●&●鍵輸入顯示平均次數(1~99)                                                                      |                                                                            |  |
| AVG (Average) 預設値為 1                               |                                      |                                                                                                    | 2.按⑩鍵進入最小輸出對應顯示值設定負                                                                          |                                                                            |  |
| 1-7                                                | 1-7 最小輸出對應顯示值設定頁                     |                                                                                                    | Hnio                                                                                         | 1.以❹&≜&〒鍵輸人最小輸出對應顯示値(0~99999)<br>2. 坨@姆進ユ県士殿山影應販三値乳完百                      |  |
| ANLO(Analog Output Zero-                           |                                      | l Zero-<br>lav)                                                                                                    |                                                                                              | 2.按⑩魏進八取入輛凸到應線小個改足貝<br>註·例額定輸出 0~10V 欲在顯示值為 100 時 輸出 0V 則最小輸出對確顯           |  |
| 預設值為 0                                             |                                      | 14)                                                                                                    | 00000                                                                                        | 示值須修正為100,小數點對應 DP 設定值                                                     |  |
| 1-8 最大輸出對應顯示值設定頁                                   |                                      | 8.4.                                                                                                    | 1.以④&●&●鍵輸入最大輸出對應顯示値(0~99999)                                                                |                                                                            |  |
| ANHI(Analog Output Span-                           |                                      |                                                                                                    |                                                                                              |                                                                            |  |
|                                                    | According to Display )<br>預設備質 00000 |                                                                                                    | 99999                                                                                        | 註:例額定輸出 0~10V, 欲在顯示值為 2000 時, 輸出 10V, 則最大輸出對應<br>頭一値須修正為 2000 小軟型對應 DD 設定値 |  |
| 1_9                                                | 通过间点 99999                           |                                                                                                    |                                                                                              | 線小値須修正為 2000,小数和封愿 DF 改定値<br>1 以④&▲&●鍵輪入 涌闢変碼(∩~00000)                     |  |
| CODE(Code)預設值為0                                    |                                      |                                                                                                    | 2.按⑩鍵進入面板設定鎖設定頁                                                                              |                                                                            |  |
| 1-10                                               | 面板設定鎖設定頁                             |                                                                                                    | LoCY                                                                                         | 1.以④&◉鍵輸入面板設定鎖(NO or YES)                                                  |  |
|                                                    | LOCK(Panel Lock) J                   | 預設値為 NO                                                                                                    |                                                                                              | 2.按 鍵返回顯示小數點位置設定頁                                                          |  |
| 步驟                                                 | 畫面說明                                 |                                                                                                    | 顯示畫面                                                                                         | 操作說明                                                                       |  |
| 2                                                  | 正常顯示値                                |                                                                                                    | 12345                                                                                        | 按●/A-ADJ 鍵約3秒,進入最小輸出調整頁                                                    |  |
| 2-1                                                | 最小輸出調整設定了                            | Ę                                                                                                    | 876-0                                                                                        | 1.以④&●&●鍵輸入最小輸出調整(±6000)                                                   |  |
|                                                    | AZERO(Analog Outp                    | ut<br>古谷 O                                                                                                    | 00000                                                                                        | 2.按⑩鍵進人最大輸出調整設定負<br>計.易小驗山右調業時、利用 ATEPO 佔細翅調動 有時4台 VP THAE                 |  |
| 2_2                                                | ZEIO AUJUS()預設៕<br>最大輪車調敷設売す         | 旦/ John U<br>ゴ                                                                                                    | 8568~                                                                                        | 証.取小判江作获定时,们用ALEKOTF和印詞登,知数位 \K 以胞<br>1 以④&▲&●鍵輪入晶大輪中調整(+6000)             |  |
| 2-2                                                | ASPAN(Analog Outp                    | -<br>ut                                                                                                    |                                                                                              | 2.按⑩鍵返回正常顯示值                                                               |  |
| Span Adjust)預設值為 O                                 |                                      |                                                                                                    | 註:最大輸出有誤差時,利用 ASPAN 作細部調整,如數位 VR 功能                                                          |                                                                            |  |
| 附錄                                                 | 附錄 畫面說明                              |                                                                                                    | 顯示畫面                                                                                         | 原因分析&操作說明                                                                  |  |
| 1                                                  | 1 輸入正溢位偵測錯誤                          |                                                                                                    | , oft                                                                                        | 外部輸入訊號超過可處理範圍(0~80KHz)                                                     |  |
| 2                                                  | 顯示正溢位偵測錯誤                            |                                                                                                    | doFL                                                                                         | 外部輸入訊號超過最大顯示範圍(9999)                                                       |  |
| 3                                                  | EEPROM 偵測錯誤                          |                                                                                                    | E-00                                                                                         | 1.EErKUM                                                                   |  |
|                                                    |                                      |                                                                                                    |                                                                                              | 請斷電重新開機,如還顯示 E-00,請執行下列步驟                                                  |  |
|                                                    |                                      |                                                                                                    |                                                                                              | 1. E-00/NO 交替顯示, 詢問是否回復 EEPROM 預設値                                         |  |
|                                                    |                                      |                                                                                                    |                                                                                              | 2. 以●&●鍵選擇 YES,然後按◎鍵返回正常顯示値                                                |  |
|                                                    |                                      |                                                                                                    |                                                                                              | 3. 巳回復 EEPROM 預設値,請依步驟 1~2 重新設定                                            |  |